#### **Step 1: Getting Started**

- Go to <u>www.4spe.org/ACCEAbstracts</u>
- Read Instructions
- Click the blue "Submit" button

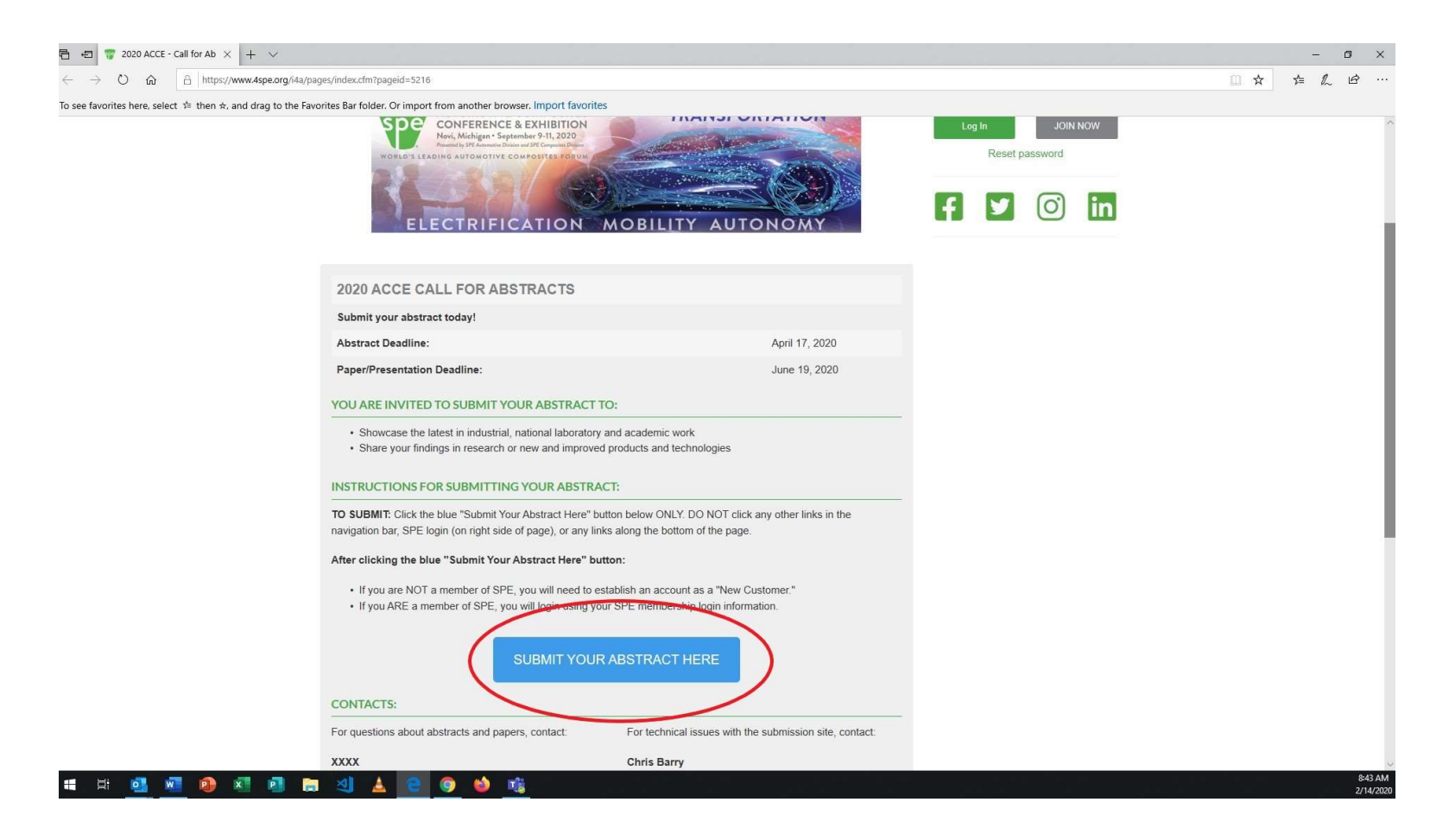

#### **Step 2: SPE Members**

- Click the "I am an existing SPE member/customer" tab
- Login using SPE member credentials
- If password is lost/forgotten, click the link called "Reset your password"

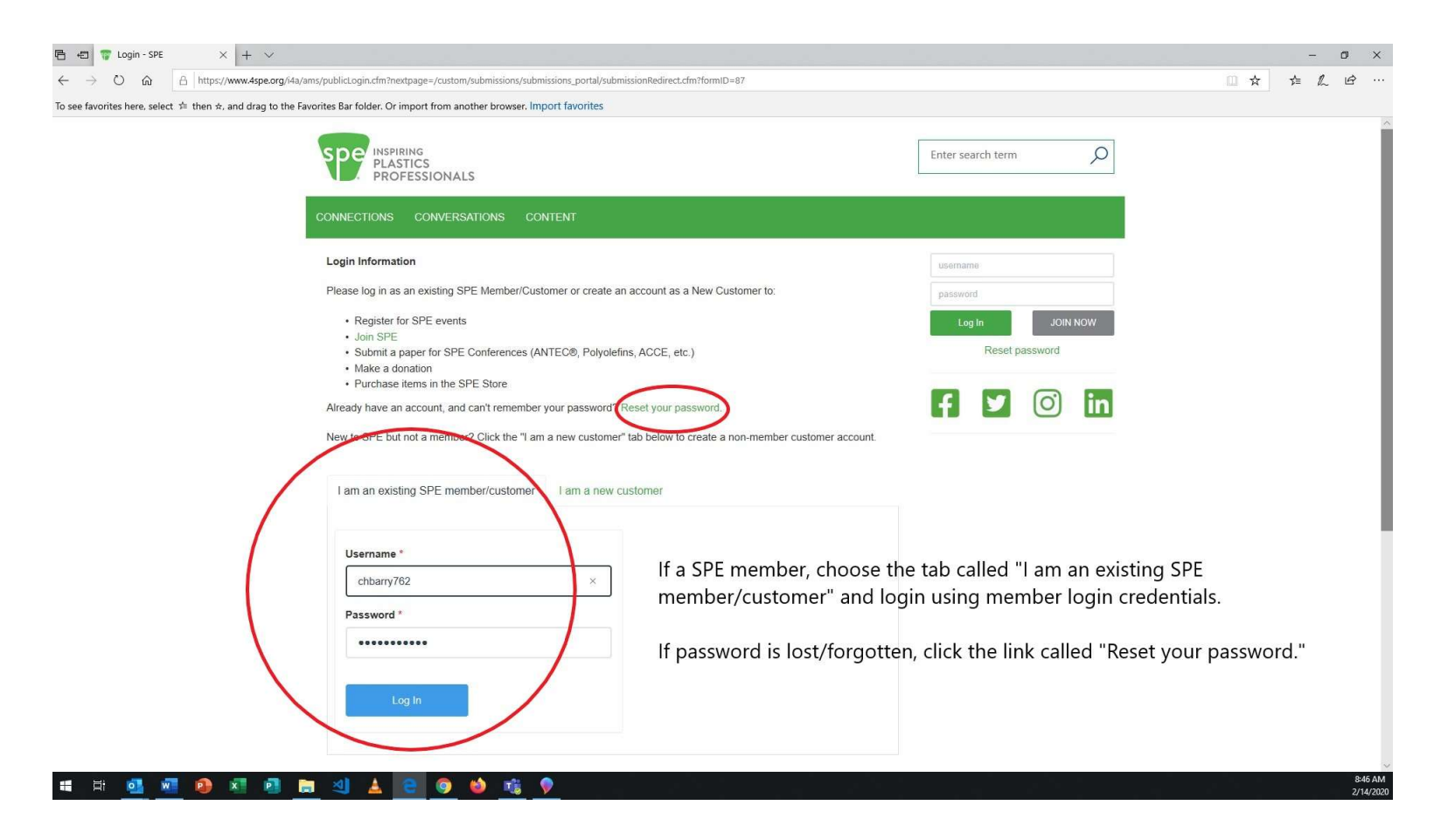

#### **Step 2: Non-Members**

- Click the "I am a new customer" tab
- Fill our form with your info
- Click the "Submit" button when finished

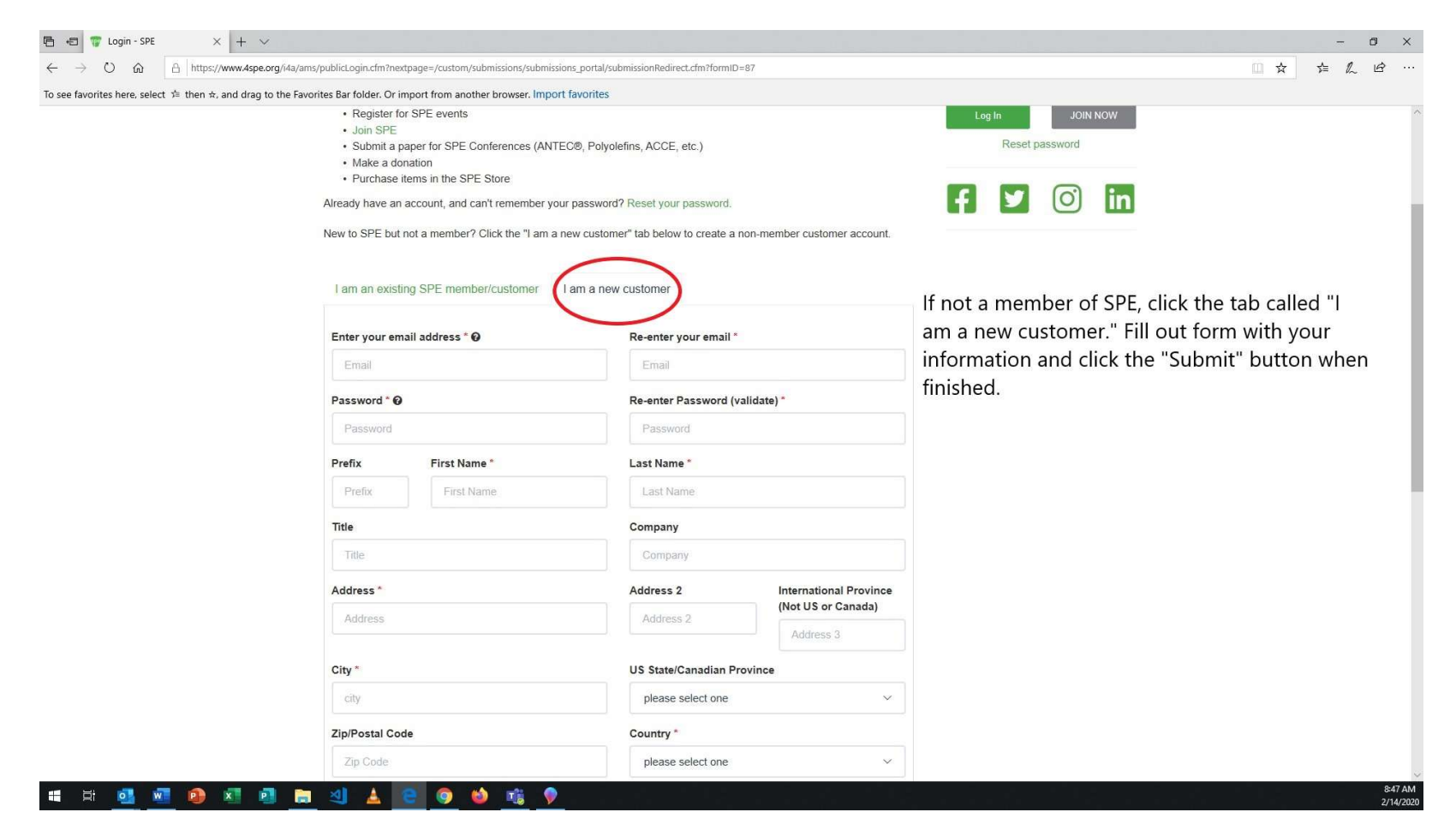

## Step 3: Submission Form

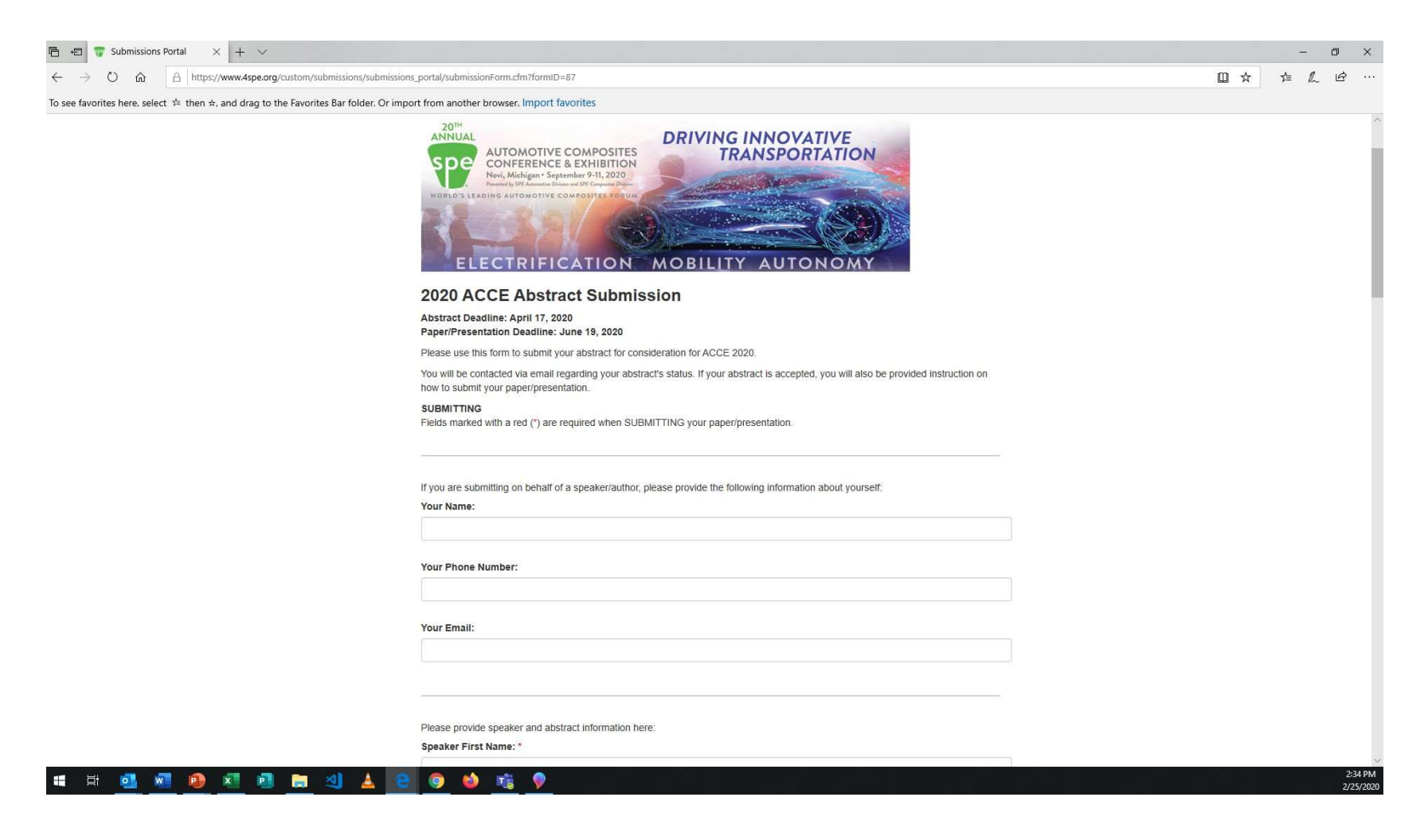

# Step 3, con't: Submission Form

| 🖻 🖅 Submissions Portal 🗙 + 🗸                                                                      |                                                                                                    | - 0 X                |
|---------------------------------------------------------------------------------------------------|----------------------------------------------------------------------------------------------------|----------------------|
| ← → Ů ⋒ A https://www.4spe.org/custom/submissions/submission                                      | s_portal/submissionForm.cfm?formID=87                                                                                                    |                      |
| To see favorites here, select $\neq$ then $\star$ , and drag to the Favorites Bar folder. Or impo | ort from another browser. Import favorites                                                                                                    |                      |
|                                                                                                   |                                                                                                    | 1                    |
|                                                                                                   | Please provide speaker and abstract information here:                                                                                                    |                      |
|                                                                                                   | Speaker First Name: *                                                                                                    |                      |
|                                                                                                   |                                                                                                    |                      |
|                                                                                                   | Speaker Last Name: *                                                                                                    |                      |
|                                                                                                   |                                                                                                    |                      |
|                                                                                                   | Speaker Title: "                                                                                                    |                      |
|                                                                                                   |                                                                                                    |                      |
|                                                                                                   | Paralese Pannanu I                                                                                                    |                      |
|                                                                                                   | speakel company.                                                                                                    |                      |
|                                                                                                   |                                                                                                    |                      |
|                                                                                                   | Speaker Phone Number: *                                                                                                    |                      |
|                                                                                                   |                                                                                                    |                      |
|                                                                                                   | Speaker Email: *                                                                                                    |                      |
|                                                                                                   | cbarry@4spe.org                                                                                                    |                      |
|                                                                                                   | Applicant Type: *                                                                                                    |                      |
|                                                                                                   | O Author                                                                                                    |                      |
|                                                                                                   | O Co-Author                                                                                                    |                      |
|                                                                                                   | O Admin                                                                                                    |                      |
|                                                                                                   | ○ Speaker                                                                                                    |                      |
|                                                                                                   | Speaker Biography: *                                                                                                    |                      |
|                                                                                                   | You may copy bio from another source (i.e., Microsoft Word) and paste it into this field or you may type bio directly into the field. Bio should be<br>limited to 100 words (approx. 600 characters). |                      |
|                                                                                                   |                                                                                                    |                      |
|                                                                                                   |                                                                                                    |                      |
|                                                                                                   |                                                                                                    |                      |
|                                                                                                   |                                                                                                    |                      |
| 🗯 🛱 💁 💁 🖬 🗐 🔚 🍕 🛓 🤤                                                                               |                                                                                                    | 2:36 PM<br>2/25/2020 |

# Step 3, con't: Submission Form

| 🖹 🖅 🛅 ACCE_2020_Submission_Ins  🐨 Submissions Portal 🛛 🗙 🕂 🗸                                                           |                                                                                                    |             |    | - c | y ×      |   |
|----------------------------------------------------------------------------------------------------|----------------------------------------------------------------------------------------------------|-------------|----|-----|----------|---|
| $\leftrightarrow$ $\rightarrow$ O $\textcircled{a}$ $\textcircled{https://www.4spe.org/custom/submissions/submission}$ | ns_portal/submissionForm.cfm?form1D=87                                                                                                    | □ ☆         | ∱≡ | l~  | ¢        |   |
| To see favorites here, select $\not\equiv$ then $\doteqdot$ , and drag to the Favorites Bar folder. Or imp             | ort from another browser. Import favorites                                                                                                    |             |    |     |          |   |
|                                                                                                    | Browse                                                                                                    |             |    |     |          | ~ |
|                                                                                                    |                                                                                                    |             |    |     |          |   |
|                                                                                                    | Abstract Title: *                                                                                                    |             |    |     |          |   |
|                                                                                                    | Max. Length 240 Characters.                                                                                                    |             |    |     |          |   |
|                                                                                                    |                                                                                                    |             |    |     |          |   |
|                                                                                                    | Abstract:                                                                                                    |             |    |     |          |   |
|                                                                                                    | You may copy abstract from another source (i.e., Microsoft Word) and paste it into this field or you may type abstract directly into the field. Abstract should be limited to 250 words (approx 1 500 characters) |             |    |     |          |   |
|                                                                                                    |                                                                                                    |             |    |     |          |   |
|                                                                                                    |                                                                                                    |             |    |     |          |   |
|                                                                                                    |                                                                                                    |             |    |     |          |   |
|                                                                                                    |                                                                                                    |             |    |     |          |   |
|                                                                                                    |                                                                                                    |             |    |     |          |   |
|                                                                                                    |                                                                                                    |             |    |     |          |   |
|                                                                                                    | Maximum Characters: 1500 (1500 Characters Remaining)                                                                                                    |             |    |     |          |   |
|                                                                                                    | Session: *                                                                                                    |             |    |     | - 1      |   |
|                                                                                                    | Please choose the session that this submission best fits into.                                                                                                    |             |    |     |          |   |
|                                                                                                    | === None Selected === V                                                                                                    |             |    |     |          |   |
|                                                                                                    |                                                                                                    |             |    |     |          |   |
|                                                                                                    | Paper Submission:<br>Once abstract is accepted, please upload supporting paper here. You may upload revisions to the paper here as well. File types                                                               |             |    |     |          |   |
|                                                                                                    | accepted: PDF, doc and docx.                                                                                                    |             |    |     |          |   |
|                                                                                                    | Browse                                                                                                    |             |    |     |          |   |
|                                                                                                    | Presentation Submission:                                                                                                    |             |    |     |          |   |
|                                                                                                    | Once abstract is accepted, please upload supporting presentation here. You may upload revisions to the presentation here as well. File two accepted: PDF. doc and docs.                                           |             |    |     |          |   |
|                                                                                                    | Browse                                                                                                    |             |    |     |          |   |
|                                                                                                    |                                                                                                    |             |    |     |          |   |
|                                                                                                    |                                                                                                    |             |    |     |          |   |
| # = 🕵 🖬 📦 🖬 📑 🔚 🔺 🔺                                                                                                    | 9 m 😆                                                                                                    | <u>1</u> 12 |    |     | 7:24 AM  | 0 |
|                                                                                                    |                                                                                                    |             |    |     | 4/11/202 | 4 |

# Step 3, con't: Submission Form

| 🖻 🖷 🚏 Submissions Portal X + V                                                                                          |                                                                                                    |     |   | 175 | C  | o ×        |
|----------------------------------------------------------------------------------------------------|----------------------------------------------------------------------------------------------------|-----|---|-----|----|------------|
| $\leftarrow$ $\rightarrow$ O $\textcircled{a}$ $\boxed{\mathbb{A}}$ https://www.4spe.org/custom/submissions/submissions | _portal/submissionForm.cfm?formID=87                                                                                                    | 0 7 | ¥ | ъ   | l_ | ¢          |
| To see favorites here, select $\Rightarrow$ then $\pm$ , and drag to the Favorites Bar folder. Or impo                  | rt from another browser. Import favorites                                                                                                    |     |   |     |    |            |
|                                                                                                    | Maximum Characters: 4000 (4000 Characters Remaining)                                                                                                    |     |   |     |    | Í          |
|                                                                                                    | Danar Submission                                                                                                    |     |   |     |    |            |
|                                                                                                    | Proper sourcesson<br>Once your abstract is accepted, please upload your paper here. You may upload revisions to your paper here as well. File types<br>accepted: PDF, doc and docx.                                                                                                    |     |   |     |    |            |
|                                                                                                    | Browse                                                                                                    |     |   |     |    |            |
|                                                                                                    | Presentation Submission                                                                                                    |     |   |     |    |            |
|                                                                                                    | Unce your abstract is accepted, please upload your presentation nere. You may upload revisions to your presentation nere as well. File<br>types accepted: PDF, doc and docx.                                                                                                    |     |   |     |    |            |
|                                                                                                    | Browse                                                                                                    |     |   |     |    |            |
|                                                                                                    |                                                                                                    |     |   |     |    |            |
|                                                                                                    | Author grants SPE, its successors and assigns, a non-exclusive license right to reproduce and distribute the attached paper or<br>presentation. In addition, SPE, its successors and assigns, is granted a non-exclusive sub-licensing right to authorize the publication<br>of the WORK in books or compilations. |     |   |     |    |            |
|                                                                                                    | Do you agree with the above licensing statement? *                                                                                                    |     |   |     |    |            |
|                                                                                                    | O Yes                                                                                                    |     |   |     |    |            |
|                                                                                                    | ○ No                                                                                                    |     |   |     |    |            |
|                                                                                                    | Photo and Graphics Copyright                                                                                                    |     |   |     |    |            |
|                                                                                                    | Your paper must meet one of these copyright requirements in order to be submitted. *                                                                                                    |     |   |     |    |            |
|                                                                                                    | O Author is the photographer or creator of any photographis or graphics included in the paper/presentation.                                                                                                    |     |   |     |    | - 1        |
|                                                                                                    | $\bigcirc$ Author is not the creator, but has obtained permission from the photographer or creator and hereby transfers that permission to SPE.                                                                                                    |     |   |     |    |            |
|                                                                                                    |                                                                                                    |     |   |     |    |            |
|                                                                                                    | IMPORTANTI                                                                                                    |     |   |     |    |            |
|                                                                                                    | If you are ready to submit now (including all required information), click the "Submit" button NOT the "Save Channes" button                                                                                                    |     |   |     |    | - 1        |
|                                                                                                    | Once you submit, you will not be able to change or edit your submission prior to hearing if your abstract has been accepted or<br>rejected. However, if your abstract is accepted, you will be informed of acceptance via email and will be able to access your<br>other is the under your page and presentation.  |     |   |     |    |            |
|                                                                                                    |                                                                                                    |     |   |     |    | 8:51 AM    |
|                                                                                                    |                                                                                                    |     |   |     |    | 2/ 14/2020 |

### Step 4: Complete Abstract Submission form

- If ready to submit your abstract, click the "Submit" button.
- If you don't have all of your info but would like to save your form for later access, click the "Save Changes" button.

## HELPFUL HINT: READ INSTRUCTIONS BELOW IMPORTANT!

| provider have related to then the and drag to the Envertee Bar folder ( | rimont from another browner Import favorities                                                                                                    |  |
|-------------------------------------------------------------------------|----------------------------------------------------------------------------------------------------|--|
| sources here, select >= then k, and drag to the Pavorites bar folder. C | import non another provider import rayones                                                                                                    |  |
|                                                                         |                                                                                                    |  |
|                                                                         | Author grants SPE, its successors and assigns, a non-exclusive license right to reproduce and distribute the attached paper or<br>presentation. In addition, SPE, its successors and assigns, is granted a non-exclusive sub-licensing right to authorize the publication<br>of the WORK in books or compilations.                                                                                                    |  |
|                                                                         | Do you agree with the above licensing statement? *                                                                                                    |  |
|                                                                         | O Yes                                                                                                    |  |
|                                                                         | ○ No                                                                                                    |  |
|                                                                         | Photo and Graphics Copyright                                                                                                    |  |
|                                                                         | Your paper must meet one of these copyright requirements in order to be submitted. *                                                                                                    |  |
|                                                                         | O Author is the photographer or creator of any photographs or graphics included in the paper/presentation.                                                                                                    |  |
|                                                                         | O Author is not the creator, but has obtained permission from the photographer or creator and hereby transfers that permission to<br>SPE.                                                                                                    |  |
|                                                                         | IMPORTANT!                                                                                                    |  |
| (                                                                       | If you are ready to submit now (including all required information), <b>click the "Submit" button NOT the "Save Changes" button</b> .<br>Once you submit, you will not be able to change or edit your submission prior to hearing if your abstract has been accepted or<br>rejected. However, if your abstract is accepted, you will be informed of acceptance via email and will be able to access your<br>submission form to upload your paper and presentation. |  |
|                                                                         | NOTE: "Save Changes" should only be used if you start to fill out the form and realize you don't have all of the required information<br>and need to return to your submission form at a later time. If you "Save Changes," reviewers will not be able to review your abstract<br>for consideration. To have your abstract reviewed for acceptance, you must SUBMIT your form.                                                                                     |  |
|                                                                         | Save Changes Submit                                                                                                    |  |
|                                                                         |                                                                                                    |  |
|                                                                         |                                                                                                    |  |